## 【ご注意】青森公立大学ポータルサイト、Web メールのパスワード変更について

平成28年9月27日(火)より運用が開始された、「青森公立大学ポータルサイト」および新「Webメ ール」のパスワード変更ですが、それぞれ独立したシステムのため連動されておりません。 同じパスワードにてご案内しておりましたことから誤解が生じているようですので、運用マニュアルよ り「パスワード変更」についての記述をそれぞれ抜粋して改めてご案内申し上げます。

■ 「青森公立大学ポータルサイト」パスワード設定変更方法

| 春森公立大学 ポータルサイト     Aomori Public University Potal Site |                                                            |  |
|--------------------------------------------------------|------------------------------------------------------------|--|
| ログイン                                                   |                                                            |  |
|                                                        |                                                            |  |
|                                                        | ID:<br>Password:<br>ログイン                                   |  |
|                                                        | <ul> <li>メールパスワード変更・転送設定</li> <li><u>Webメール</u></li> </ul> |  |
|                                                        |                                                            |  |
|                                                        |                                                            |  |
|                                                        | @2016- Aomori Public University All rights reserved.       |  |

①「青森公立大学ポータルサイト」を起動する。

②「ID」「パスワード」を入力してログインする。

| ● 青森公立大学 ポータルサイト     Acmori Public University Potal Site |                                                      |
|----------------------------------------------------------|------------------------------------------------------|
| ログイン                                                     |                                                      |
|                                                          | ID:                                                  |
|                                                          | 02016- Aomori Public University All rights reserved. |

③「MEIN MENU」から「My パスワード再設定」をクリックする。

| 香森公立大学 ポータルサイト     Aomori Public University Potal Site |                                    | 様 | ログアウト |
|--------------------------------------------------------|------------------------------------|---|-------|
| MAIN MENU お知ら                                          | ۲<br>۲                             |   |       |
| A HOME                                                 |                                    |   |       |
| ▶ お知らせ入力                                               |                                    |   |       |
| 📬 メールアドレス検索 2016.09.2                                  | 7 無線LANの利用方法について(学外の人には見せないでください。) |   | NEW   |
| 📬 メーリングリスト 検索 2016.09.2                                | 7 2016年9月実習室スケジュール                 |   | NEW   |
| 🏜 Myバスワード再設定                                           |                                    |   |       |
|                                                        |                                    |   |       |
|                                                        |                                    |   |       |
|                                                        |                                    |   |       |
|                                                        |                                    |   |       |
|                                                        |                                    |   |       |
|                                                        |                                    |   |       |
|                                                        |                                    |   |       |
|                                                        |                                    |   |       |
|                                                        |                                    |   |       |
|                                                        |                                    |   |       |
|                                                        |                                    |   |       |
|                                                        |                                    |   |       |
|                                                        |                                    |   |       |
| ©2016- Asmori Public University All rights reserved.   |                                    |   |       |

④ 任意のパスワードを「パスワード」および「パスワード(確認)」に入力し、【以上の内容に変更】 をクリックする。

| うなののでi Public University Polal Site     様 ログアウト          |            |       |           |  | ログアウト |
|----------------------------------------------------------|------------|-------|-----------|--|-------|
| MAIN MENU                                                | Myパスワード再設定 |       |           |  |       |
| INTE HOME                                                |            |       |           |  |       |
| ▶ お知らせ入力                                                 | ユーザ名       |       | 実名        |  |       |
| 🐢 メールアドレス検索                                              | パスワード      |       | バスワード(確認) |  | j     |
| 🛸 メーリングリスト検索                                             |            | 以上の内容 | 乳こ変更      |  |       |
| 🏄 Myバスワード再設定                                             |            |       |           |  |       |
|                                                          |            |       |           |  |       |
|                                                          |            |       |           |  |       |
|                                                          |            |       |           |  |       |
|                                                          |            |       |           |  |       |
|                                                          |            |       |           |  |       |
|                                                          |            |       |           |  |       |
|                                                          |            |       |           |  |       |
|                                                          |            |       |           |  |       |
|                                                          |            |       |           |  |       |
|                                                          |            |       |           |  |       |
|                                                          |            |       |           |  |       |
|                                                          |            |       |           |  |       |
|                                                          |            |       |           |  |       |
| 62015- Acimori Public University All relatives reserved. |            |       |           |  |       |

以上で、青森公立大学ポータルサイトのパスワード変更は完了となります。

- 新「Webメール」パスワード設定変更方法
  - ①「青森公立大学ポータルサイト」を起動する。

| ● 青森公立大学 ポータルサイト     Aomori Public University Potal Site |                                                       |
|----------------------------------------------------------|-------------------------------------------------------|
| ログイン                                                     |                                                       |
|                                                          |                                                       |
|                                                          |                                                       |
|                                                          | 10:                                                   |
|                                                          | Password:                                             |
|                                                          | በቻብታ                                                  |
|                                                          |                                                       |
|                                                          | • メールパスワード変更・転送設定                                     |
|                                                          | • <u>Web大一ル</u>                                       |
|                                                          |                                                       |
|                                                          |                                                       |
|                                                          |                                                       |
|                                                          | ANNE Access R. M. H. Margada, Alla Marca and          |
|                                                          | ©2016- Aomori Public University All regists reserved. |

② 画面中央下段にある「メールパスワード変更・転送設定」をクリックする。

| ● 青森公立大学 ポータルサイト     Acmoni Public University Potal Site |                                                      |  |
|----------------------------------------------------------|------------------------------------------------------|--|
| ログイン                                                     |                                                      |  |
|                                                          |                                                      |  |
|                                                          |                                                      |  |
|                                                          |                                                      |  |
|                                                          | ID:                                                  |  |
|                                                          | Password:                                            |  |
|                                                          | ログイン                                                 |  |
|                                                          |                                                      |  |
|                                                          |                                                      |  |
|                                                          | <ul> <li>メールパスワード変更・転送設定</li> <li>Webメール</li> </ul>  |  |
|                                                          |                                                      |  |
|                                                          |                                                      |  |
|                                                          |                                                      |  |
|                                                          |                                                      |  |
|                                                          |                                                      |  |
|                                                          | 02016- Anmori Public University All rights reserved. |  |

③ 「学内メール機能管理」ログイン画面が起動しますので、「Web メール」のユーザー名および パスワードを入力してログインする。

| 学内メール機能管理                                                     |
|---------------------------------------------------------------|
|                                                               |
|                                                               |
|                                                               |
|                                                               |
| ユーザ名を入力してください       パスワードを入力してください                            |
| пўл>                                                          |
|                                                               |
|                                                               |
|                                                               |
|                                                               |
| 平内は一人体設設室地 必2016- Acimon Hubic University All refits reserved |
|                                                               |

④「学内メール機能管理」のメニューから「メール・パスワード変更 転送設定」をクリック。

|                   |                 | 学内メール機能管理                                                   | 様 | ログアウト |
|-------------------|-----------------|-------------------------------------------------------------|---|-------|
| メール・ハスワート*変更 転送設定 | 左側のメニューから機能を選択。 |                                                             |   |       |
|                   | 学内米             | -ル機能管理 @2016- Aomori Public University All rights reserved. |   |       |
|                   |                 |                                                             |   |       |
|                   |                 |                                                             |   |       |
|                   |                 |                                                             |   |       |
|                   |                 |                                                             |   |       |
|                   |                 |                                                             |   |       |
|                   |                 |                                                             |   |       |
|                   |                 |                                                             |   |       |
|                   |                 |                                                             |   |       |
|                   |                 |                                                             |   |       |
|                   |                 |                                                             |   |       |
|                   |                 |                                                             |   |       |
|                   |                 |                                                             |   |       |
|                   |                 |                                                             |   |       |
|                   |                 |                                                             |   |       |

⑤ 任意のパスワードを「パスワード」に入力し、【変更】をクリックする。

|                                                                |                                   | 学内メール機能管理                 | 様 <b>ログアウト</b> |  |  |
|----------------------------------------------------------------|-----------------------------------|---------------------------|----------------|--|--|
| メール・ハスワード変更転送設定                                                | メール・パズワード変更 転送設定 メール・パスワード変更 転送設定 |                           |                |  |  |
|                                                                | **ここで変更できるのはメールアカウン<br>ユーザ名<br>定名 | トの「バスワード」と、メールの「転送先」のみです。 |                |  |  |
|                                                                | バスワード                             | 自動生成 ※変更時のみ入力(生成)して       |                |  |  |
|                                                                |                                   |                           | 2更」を押してくたさい    |  |  |
|                                                                |                                   | **                        |                |  |  |
| 学校以一小板的管理 @2016- Annori Rublic University All rights reserved. |                                   |                           |                |  |  |
|                                                                |                                   |                           |                |  |  |
|                                                                |                                   |                           |                |  |  |
|                                                                |                                   |                           |                |  |  |
|                                                                |                                   |                           |                |  |  |
|                                                                |                                   |                           |                |  |  |
|                                                                |                                   |                           |                |  |  |

※ここでの「パスワード」入力は1ヶ所のみです。 (青森公立大学ポータルサイトと同じパスワードでも構いません)

以上で、Webメールのパスワード変更は完了となります。

このように、「青森公立大学ポータルサイト」、新「Webメール」のパスワード設定方法は異なり、 連動されていないことから、それぞれ設定を行う必要があります。ご面倒でもそれぞれの変更手続 きをお願いいたします。

また、メールソフト (Windows Live メール、Outlook、Gmail など) をご利用されている場合は、 「Web メール」のパスワードを変更した場合、メールソフト側のパスワードも変更するようにして ください。

これらの作業についてご不明な場合は、情報管理室までご連絡ください。